## Find dine tingbogsoplysninger i Tingbogen.

Du skal bruge:

- Dit bygningsnummer
- Nem Id

Først skal du gå til <u>https://www.tinglysning.dk</u> – Her skal du logge ind med dit NemId (*det er ikke muligt at finde din ejendom på den almindelige søgning – du skal logge ind!..*).

Herefter skal lave du lave en forespørgsel i Tingbogen over fast ejendom:

https://www.tinglysning.dk/tinglysning/forespoerg/forespoergsel.xhtml - Her skal du vælge "Tingbogen – Udvidet adgang"

Det er lettest at søge på følgende måde, som ses på illustrationen herunder:

- Først skriver du "sundbyv" i feltet Landsejerlav så vil det nummer og navn som du ser på billedet komme frem som en mulighed under boksen som du klikker på.
- Så skriver du "1727a" i feltet Matr.nr
- Herefter klikker du på ordet "Enhed" under Matr.nr. herved kommer den valgboks frem med alle de bygningsnumre som findes i Engly
- Når dit bygningnummer er valgt og står i feltet, trykker du nederst på siden på knappen: "(S)øg"

| A second second se |                                                                                                   | Conver    |
|----------------------------------------------------------------------------------------------------|---------------------------------------------------------------------------------------------------|-----------|
| 🚖 🎰 rada 🎰 Købe 🔻 🔱                                                                                                    | pica 🧰 DR 📴 Radi 🗰 Prog 🚷 Google 🤝 KBHF 📒 Log 🚷 Andr 🔯 DMI 🎒 🏹 🔂 🛪 🔂 🛪 🗔 🛪 🖾 🗰 🔻 Side 🛩 Sikke     | rhed 🔻 Fu |
| GUISNINGSRETT                                                                                                    | domstol.dk   Kontakt   Spørgsmål og svar   Ordbog   Få teksten læst op   Tinglysningsretten   Søg |           |
| (The second second second second second second second second second second second second second second second s                                                                                                    |                                                                                                   |           |
| IN COL                                                                                                    |                                                                                                   |           |
| ARKS DOM?                                                                                                    | Forside Ny anmeldelse Forespørg Mine tinglysninger Opret digital fuldmagt Log ud                  |           |
|                                                                                                    |                                                                                                   |           |
| orespørg                                                                                                    | Tingbogen - forespørg i fast ejendom                                                              |           |
| ingbogen                                                                                                    |                                                                                                   |           |
| 2 Tingbogen - udvidet adgang                                                                                                    |                                                                                                   |           |
| 🛛 Bilag                                                                                                    |                                                                                                   |           |
| 2 Virksomhed                                                                                                    |                                                                                                   |           |
| 2 Indskannet akt<br>2 Tinglyst dokument                                                                                                    | Postnummer                                                                                        |           |
| D Påtegninger                                                                                                    | Ву                                                                                                |           |
|                                                                                                    | Gadenavn                                                                                          |           |
|                                                                                                    | Nr., etage, side eller dør                                                                        |           |
|                                                                                                    | Eller                                                                                             |           |
|                                                                                                    | Landsejerlav 🛙 2000171 - SUV - Sundbyvester, København                                            |           |
|                                                                                                    | Matr.nr. 🕼 1727a                                                                                  |           |
|                                                                                                    | Enhed Grund                                                                                       |           |
|                                                                                                    | Bygning på lejet grund: 1                                                                         |           |
|                                                                                                    | Bygning på lejet grund: 2<br>Bygning på lejet grund: 2A                                           |           |
|                                                                                                    | Bygning på lejs grund: 3B                                                                         |           |
|                                                                                                    | Bygning på lejet grund: 4                                                                         |           |
|                                                                                                    | Bygning på lejet grund: 5                                                                         |           |
|                                                                                                    | Bygning på lejet grund: 6                                                                         |           |
|                                                                                                    | Umatrikuleret areal tei Bygning på lejet grund: /<br>Bygning på lejet grund: 8                    |           |
|                                                                                                    | Bygning på lejet grund: 26                                                                        |           |
|                                                                                                    | Bygning på lejet grund: 33<br>Bygning på lejet grund: 37B                                         |           |
|                                                                                                    | Bygning på lejet grund. 37 B                                                                      |           |
|                                                                                                    | Vale dokument(er)  Bygning på lejet grund: 51                                                     |           |
|                                                                                                    | Bygning på lejet grund: 53<br>Bygning på lejet grund: 57                                          |           |
|                                                                                                    | Bygning på lejet grund: 58B                                                                       |           |
|                                                                                                    | Bygning på lejet grund: 79                                                                        |           |
|                                                                                                    | Bygning på lejet grund: 88<br>Bygning på lejet grund: 88A                                         |           |
|                                                                                                    | Vælg forespørgselstype 🕼 🧔 Bygning på lejet grund: 92                                             |           |
|                                                                                                    | Bygning på lejet grund: 95B<br>Bygning på lejet grund: 100                                        |           |
|                                                                                                    | Bygning på lejet grund: 101                                                                       |           |
|                                                                                                    | (S)øg (R)yd Bygning på lejet grund: 102                                                           |           |
|                                                                                                    | Bygning på lejet grund: 110<br>Bygning på lejet grund: 112                                        |           |
|                                                                                                    | Bygning på lejet grund: 114                                                                       |           |

Så kommer du til en side som ses herunder:
 Her skal du klikke på det lille røde "videre" ..og du vil få din tingbogsattest at se!..

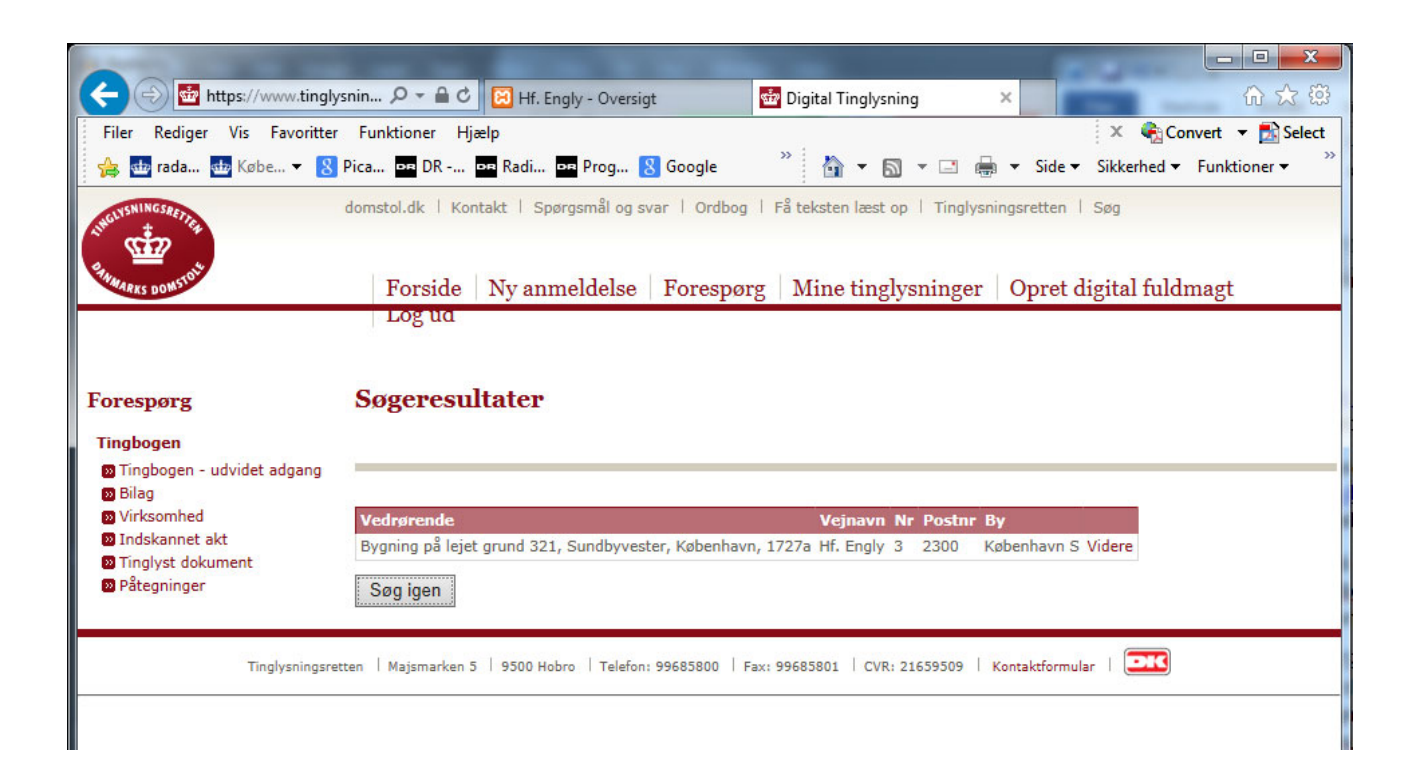

Du skal ikke undre dig over adressen Hf. Engly 3 - det hedder alle havenumrene i Engly!..